## How to delete & re-add Xtreme or Bolt Service:

**Step 1 – Select Switch Users** 

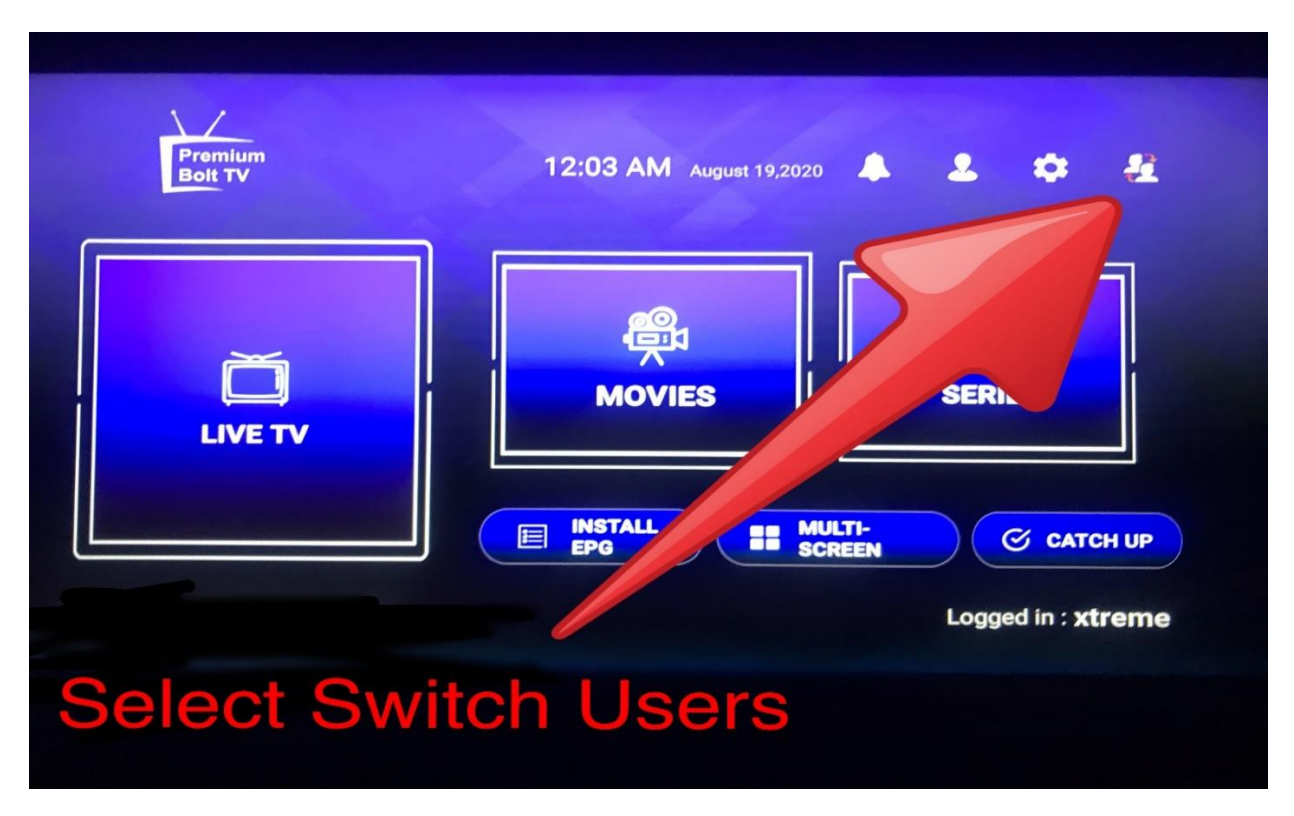

Step 2 – Long Press on User to show more options. Pop up window will appear, now select delete

## and YES to confirm.

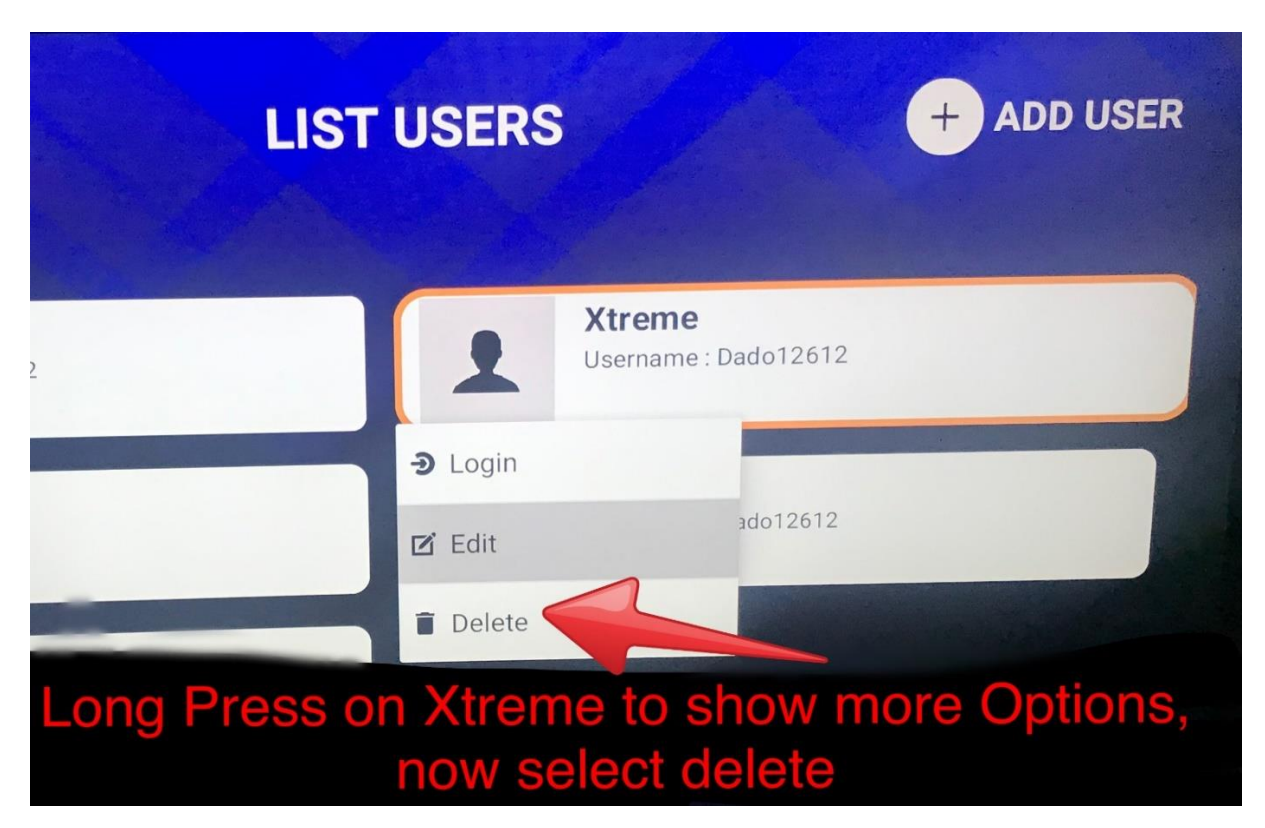

## Step 3 – Now select Add User, then enter your Login Credentials

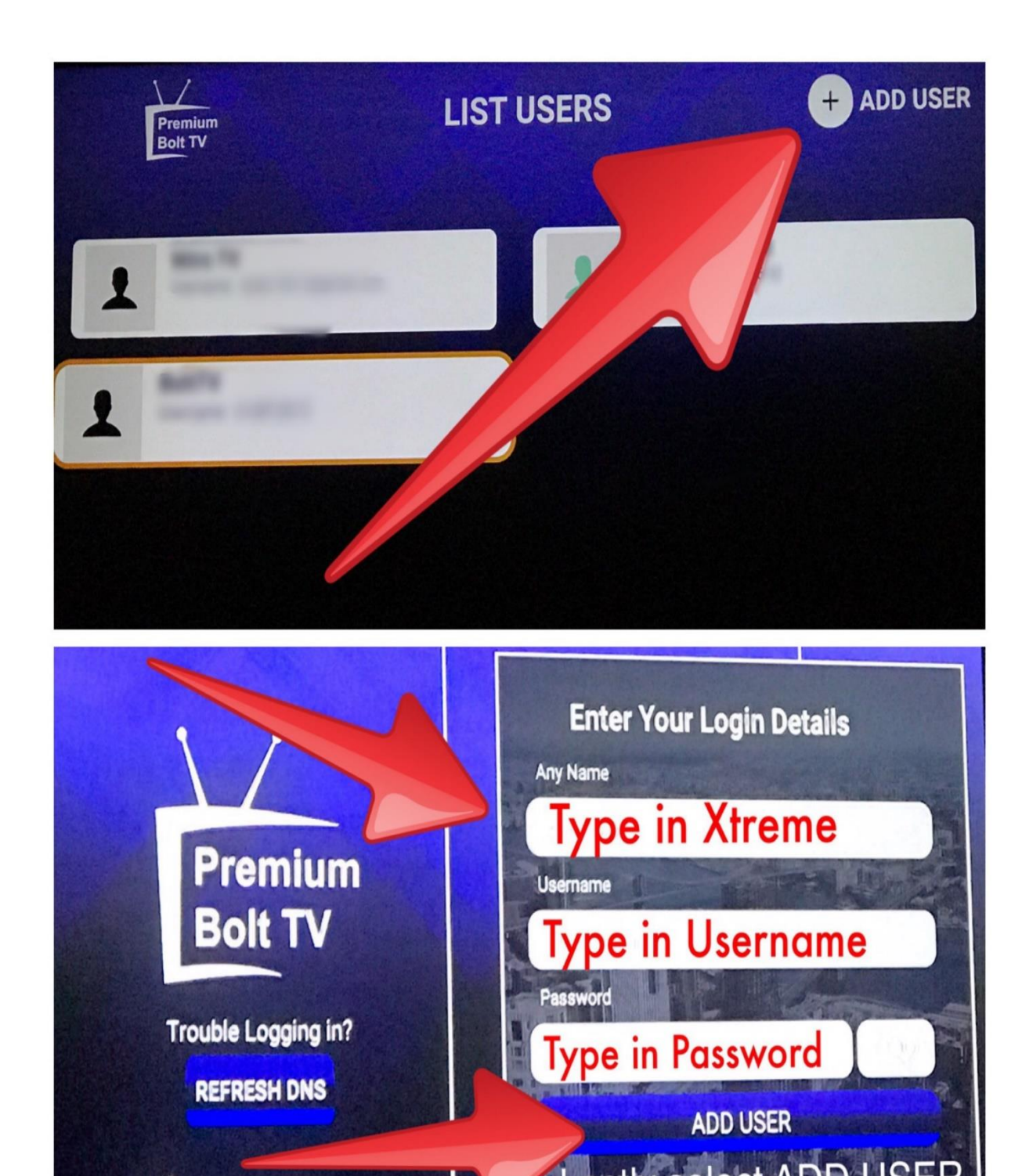

**Note:** Remember login credentials are case sensitive.

If you have issues you can Refresh DNS, verify that username

& Password is entered correctly and select ADD USER.

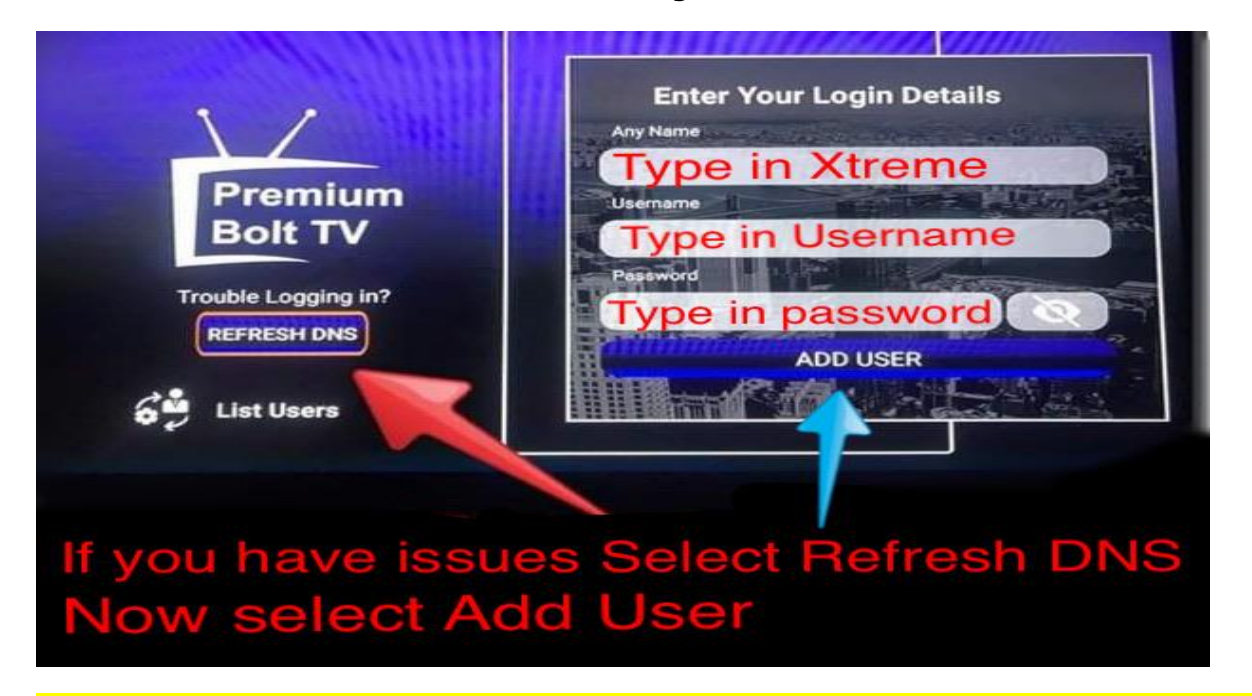

## Any questions or need support just make contact.